Общество с ограниченной ответственностью "1С-Медицина-Регион" Контракт №31/24 от 27.04.2024 года Рабочая документация

### Информационная система управления ресурсами медицинских организаций Тюменской области

# ЭТАП 4

### Развитие Системы по дополнительным заданиям Заказчика

Для требований на изменение Системы № МИС-Р-1468

## ПОЛЬЗОВАТЕЛЬСКАЯ ИНСТРУКЦИЯ

Задача: Реализация сортировки по «Класс/группа» в механизме «Планирование профилактических прививок»

На 3 листах

Контракт № 31/24 от 27.04.2024 года на выполнение работ по развитию (модернизации) Государственной информационной системы управления ресурсами медицинских организаций Тюменской области. Этап № 4.Развитие Системы по дополнительным заданиям Заказчика

#### 1 Основание разработки инструкции

Данная инструкция разработана для Информационной системы управления ресурсами медицинских организаций Тюменской области, в части задания на доработку системы № МИС-Р-1468, Наименование: Реализация сортировки по «Класс/группа» в механизме «Планирование профилактических прививок».

Основанием для разработки данного документа является Контракт № 31/24 от 27.04.2024 года на выполнение работ по развитию (модернизации) Государственной информационной системы управления ресурсами медицинских организаций Тюменской области, а именно: раздел Технического задания (приложение № 1 к Контракту) Этап № 4. Развитие Системы по дополнительным заданиям Заказчика.

#### 2 Пользовательская инструкция

### Присвоение класса/группы пациенту в форме «Смена социального статуса»

В подсистеме «Регистратура» - «Поиск пациента» находим и выбираем пациента, нажимаем «Смена» - «Соц.статуса». В открытой форме «Смена социального статуса», поля «Место учебы» и «Класс» доступны для редактирования только в том случае, если в поле «Социальный статус» выбран один из элементов: «Школьник», «Дошкольник», «Дошкольник организованный» (при выборе других элементов в «Социальный статус», поля «Место учебы» и «Класс» становятся недоступны для редактирования). После этого указываем место учебы и класс (рис. 1). Нажимаем «Записать и провести».

| ☆ Смена социального ст 🖉 ፤ 🗆 🗙                              |                      |    |          |  |  |  |  |  |  |
|-------------------------------------------------------------|----------------------|----|----------|--|--|--|--|--|--|
| Записать и провести Обновить ? Изменить форму               |                      |    |          |  |  |  |  |  |  |
| Соц статус                                                  |                      |    |          |  |  |  |  |  |  |
| Социальный статус: []                                       | Школьник             | -  | ×        |  |  |  |  |  |  |
| Декретированная группа:                                     |                      | -  | e        |  |  |  |  |  |  |
| Характер труда:                                             |                      | -  | c        |  |  |  |  |  |  |
| Дополнительная информация                                   |                      |    |          |  |  |  |  |  |  |
| Место работы(учебы), профессия или должность                | MAOY COШ №60         |    | $\times$ |  |  |  |  |  |  |
| Должность:                                                  |                      |    | ×        |  |  |  |  |  |  |
| Место работы:                                               |                      | -  | e        |  |  |  |  |  |  |
| Место учебы:                                                | МАОУ СОШ №60         | -  | æ        |  |  |  |  |  |  |
| Класс/группа:                                               | 1                    |    | -        |  |  |  |  |  |  |
| Личный № в/с:                                               |                      |    |          |  |  |  |  |  |  |
| Катагория населения:                                        |                      | -  | -        |  |  |  |  |  |  |
|                                                             |                      |    |          |  |  |  |  |  |  |
| Добавить 🛧 🗣                                                | [                    | Ещ | e -      |  |  |  |  |  |  |
| N Группа риска                                              | Подгруппа риска      |    |          |  |  |  |  |  |  |
|                                                             |                      |    |          |  |  |  |  |  |  |
|                                                             |                      |    |          |  |  |  |  |  |  |
|                                                             |                      |    |          |  |  |  |  |  |  |
| Информация ввода дан                                        | ных                  |    |          |  |  |  |  |  |  |
| критичные ошибки данных критичные ошибки данных • сообщения |                      |    |          |  |  |  |  |  |  |
|                                                             |                      |    |          |  |  |  |  |  |  |
|                                                             |                      |    |          |  |  |  |  |  |  |
|                                                             |                      |    |          |  |  |  |  |  |  |
|                                                             |                      |    |          |  |  |  |  |  |  |
|                                                             |                      |    |          |  |  |  |  |  |  |
| Ответственный: Чики                                         | ишева Ирина Олеговна |    | c -      |  |  |  |  |  |  |
| Дата:<br>08.1                                               | 1 2024 7:57:3        |    |          |  |  |  |  |  |  |
| Дата: 08.1                                                  | 1.2024 7:57:3        |    |          |  |  |  |  |  |  |

Рис. 1 Форма «Смена социального статуса», при выборе в поле «Социальный статус» - Школьник, поле «Место

#### Присвоение класса/группы пациенту в форме «Общая»

В подсистеме «Регистратура» - «Поиск пациента» находим и выбираем пациента, нажимаем «Смена» - «Общая». В открытой форме «Общая», находим «Дополнительная информация» - «Соц.статус». Поля «Место учебы» и «Класс» доступны для редактирования только в том случае, если в поле «Социальный статус» выбран один из элементов: «Школьник», «Дошкольник», «Дошкольник организованный» (при выборе других элементов в «Социальный статус», поля «Место учебы» и «Класс» становятся недоступны для редактирования). После этого указываем место учебы и класс (рис. 2). Нажимаем «Записать и провести».

| ☆ <b>*</b>                                    |              |     |
|-----------------------------------------------|--------------|-----|
| Записать и провести Ввести заказчика          |              |     |
| Дополнительная информация:<br>Соц статус      |              |     |
| Социальный статус:                            | Школьник     | • × |
| Должность:                                    |              | ×   |
| Место работы(учебы), профессия или должность: | МАОУ СОШ №60 | ×   |
| Место работы:                                 |              | - L |
| Место учебы:                                  | МАОУ СОШ №60 | - C |
| Класс/группа:                                 | 16           | -   |
| Образование:                                  | ✓ ×          |     |
| Число законченных классов: 0                  |              |     |
| Семейное положение: Неизвестно                | ▼ ×          |     |
| Личный № в/с:                                 |              |     |

Рис. 2 Форма «Общая» - «Дополнительная информация» - «Соц.статус»

#### Отбор по Класс/группе в обработке «Планирование профилактических прививок»

В подсистеме «Иммунопрофилактика» выбираем «Планирование профилактических прививок». Заполняем период, в поле «Место работы/учебы» выбираем образовательное учреждение, после этого поле «Класс/группа» становится доступным для редактирования (при выборе организации мест работы, поле «Класс/группа» для редактирования не доступно), выбираем класс/группу и нажимаем «Заполнить» (рис.3).

В результате, в табличной части сформировался список пациентов, которым присвоен выбранный «Место работы/учебы» - «Образовательные учреждения» и «Класс/группа».

| 🗲 🔶 🏠 Планирование профилактических г        | рививок                                      |                          |                     |                    | ∂ i ×               |  |  |  |  |  |
|----------------------------------------------|----------------------------------------------|--------------------------|---------------------|--------------------|---------------------|--|--|--|--|--|
| Период с: 03.12.2024 💼 Участок: 🗌            | * ×                                          | Место работы/учебы: МАОУ | СОШ №60 ×           | Социальный статус: | -                   |  |  |  |  |  |
| по: 01.12.2025 🗎 ФАП: 🗌                      | * X                                          | Класс/группа: 1Б         | * X                 | Прививка:          | •                   |  |  |  |  |  |
| Медицинская организация по прикреплению:     |                                              |                          |                     |                    |                     |  |  |  |  |  |
| 🕨 Заполнить 🚯 Добавить 🖲 Запланировать 😣 Уда | ить                                          |                          |                     |                    | Еще -               |  |  |  |  |  |
| N Пациент Дата р В                           | Декабрь 2024 Январь 2025                     | Февраль 2025 Ма          | рт 2025 Апрель 2025 | Май 2025 И         | 1юнь 2025 Июль 2025 |  |  |  |  |  |
| 1 Тестерева Алёна Владиславовна 16.01 12     | Диаскинтест;<br>Диаскинтест;<br>Профилактика |                          |                     |                    |                     |  |  |  |  |  |
| 2 Тестерева Алёна Владиславовна 16.01 12     | Диаскинтест;<br>Диаскинтест;<br>Профилактика |                          |                     |                    |                     |  |  |  |  |  |
| 3 Чикишева Ирина Олеговна 18.01 28           |                                              |                          |                     |                    |                     |  |  |  |  |  |
|                                              |                                              |                          |                     |                    |                     |  |  |  |  |  |
|                                              |                                              |                          |                     |                    | •                   |  |  |  |  |  |
| Номенклатура Вид прививки Порядковый номер   | Статус Период отвода/.                       | План дата Факт дата      | Реакция (общая)     |                    | Реакция (местная)   |  |  |  |  |  |
| Манту Диагностическая                        | Выполнена                                    | 11.11.2025 11.11.2024    | L .                 |                    |                     |  |  |  |  |  |
| Манту Диагностическая                        | Запланирована                                | 11.11.2025               |                     |                    |                     |  |  |  |  |  |
|                                              |                                              |                          |                     |                    |                     |  |  |  |  |  |
|                                              |                                              |                          |                     |                    |                     |  |  |  |  |  |
|                                              |                                              |                          |                     |                    |                     |  |  |  |  |  |

Рис. 3 Обработка «Планирование профилактических прививок», при выборе «Образовательного учреждения» поле «Класс/группа» стали доступны для заполнения